# Sintesi istruzioni operative per l'accesso al Sistema Informativo Nazionale Formazione Continua - SINF Funzionalità Utente Geometra

Accedere al portale unico istituzionale all'indirizzo: http://www.geometrinrete.it

#### Selezionare:

9 Geometri e Geometri Laureati

## Scelta dal menù:

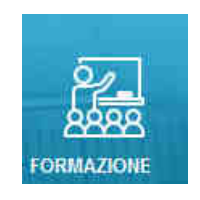

Sistema Informativo Nazionale Formazione

Continua - SINF

### Selezionare:

Inserendo nella sotto riportata finestra User Name e Password si accede alle funzioni del portale relative alla propria tipologia di utenza:

| User Name: |                             |
|------------|-----------------------------|
| Password:  |                             |
| Ī          | Recupero Password<br>Log In |

Registrazione per gli Enti di Formazione

Si ricorda che, mentre L'User Name può essere scritto senza tenere in considerazione le lettere maiuscole o minuscole, la Password deve essere inserita esattamente come impostata.

Nel caso di primo accesso al sistema il Nome utente e la Password corrispondono al proprio codice fiscale; in questa occasione l'utente viene invitato al cambio della Password. Così pure a seguito di un ripristino di Password effettuato dal Collegio, l'utente viene nuovamente invitato a cambiare la propria chiave, temporaneamente reimpostata uguale al proprio codice fiscale.

La figura sottostante riporta l'esempio di primo accesso con la richiesta di cambio password.

N.B.: E' necessario eseguire tutti i passaggi richiesti impostando la nuova Password diversa dal proprio Codice Fiscale e cliccando su "Salva".

| Eventi<br>Richiesti<br>Eventi<br>Organizzati<br>Eventi<br>Chiusi<br>Crediti<br>Formativi |           |
|------------------------------------------------------------------------------------------|-----------|
|                                                                                          | Benvenuta |
| Cambio Password                                                                          |           |
| Password:                                                                                |           |
| New Password:                                                                            |           |
| Confirm New Password:                                                                    |           |
| Salva Annulla                                                                            |           |
|                                                                                          |           |

## LA PASSWORD DEVE ESSERE DIVERSA DAL PROPRIO CODICE FISCALE.

Eseguito con successo l'accesso al sistema, è possibile utilizzare le funzioni del menù utente geometra e visualizzare avvisi personali:

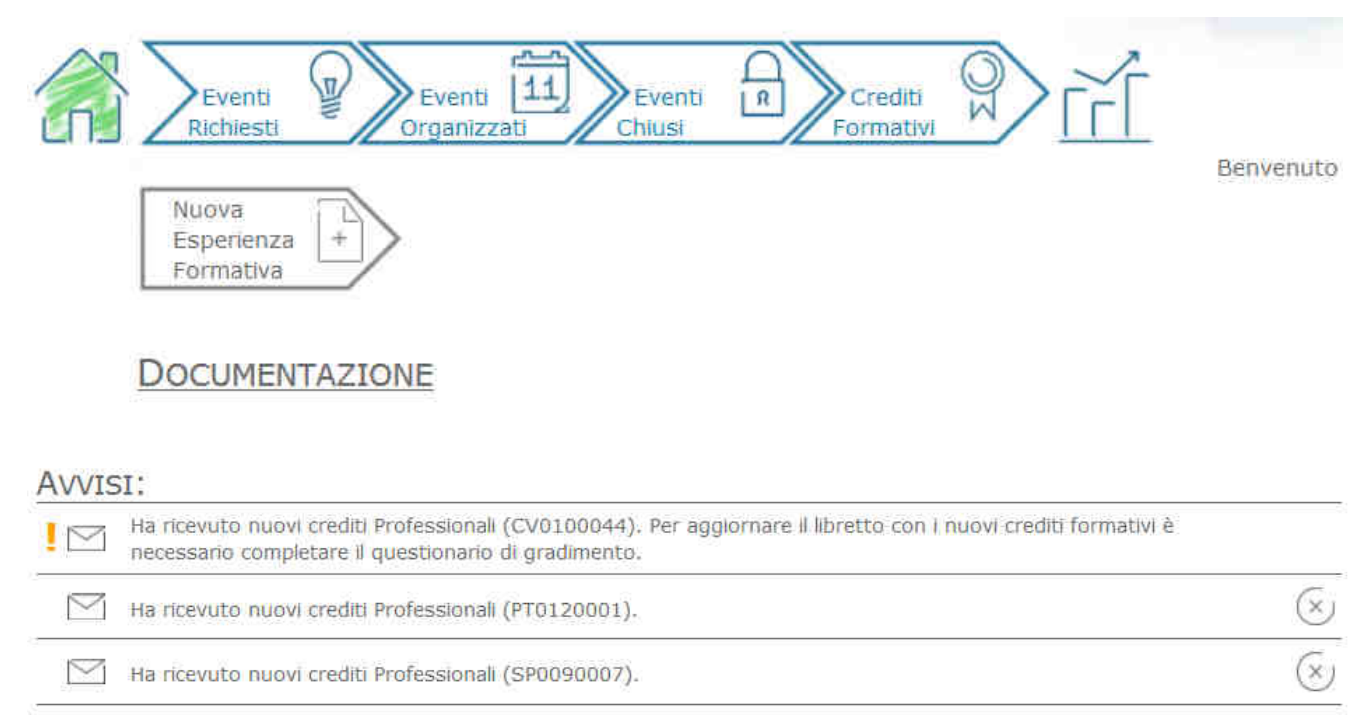

N.B: In caso di problemi di accesso contattare la segreteria del Collegio